## Adding a New Account for Mac On-Campus with Outlook 2011

In order for the on-campus instructions to work, you must be **connected to the campus internet either by cable or Wi-Fi (UMB-Staff-Fac** or **UMB-Student)**.

**Before** you begin to set up your new profile you will need to make sure you **remove your security certificate** (if you have one, you will know). Instructions can be found here: <u>http://www.umb.edu/it/getting\_services/email/office365/remove\_cert</u>

You will need to have **Microsoft Office 2011** installed on your Mac. The icons for Office 2011 look like the ones on the **Dock** image below. If you **aren't sure** which version you have, or **do not have Office 2011 icons on your dock**, go to your **Applications** folder (pictured here next to the trash). You can also go to **Finder**, then **Applications** to see your listed programs. **If you have Office 2008 or Office 2004**, **Outlook is not available and you will have Entourage instead**.

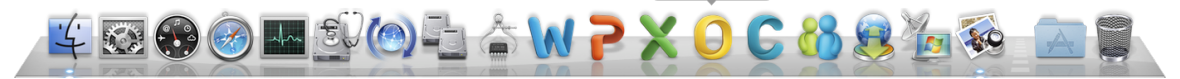

If you have Office on your Dock, **click** on the **yellow "O"** for Outlook to launch the program. **If this is the first time you have launched the program, you will see the screen below**. Choose **Add Account** to begin the set up process for your new profile.

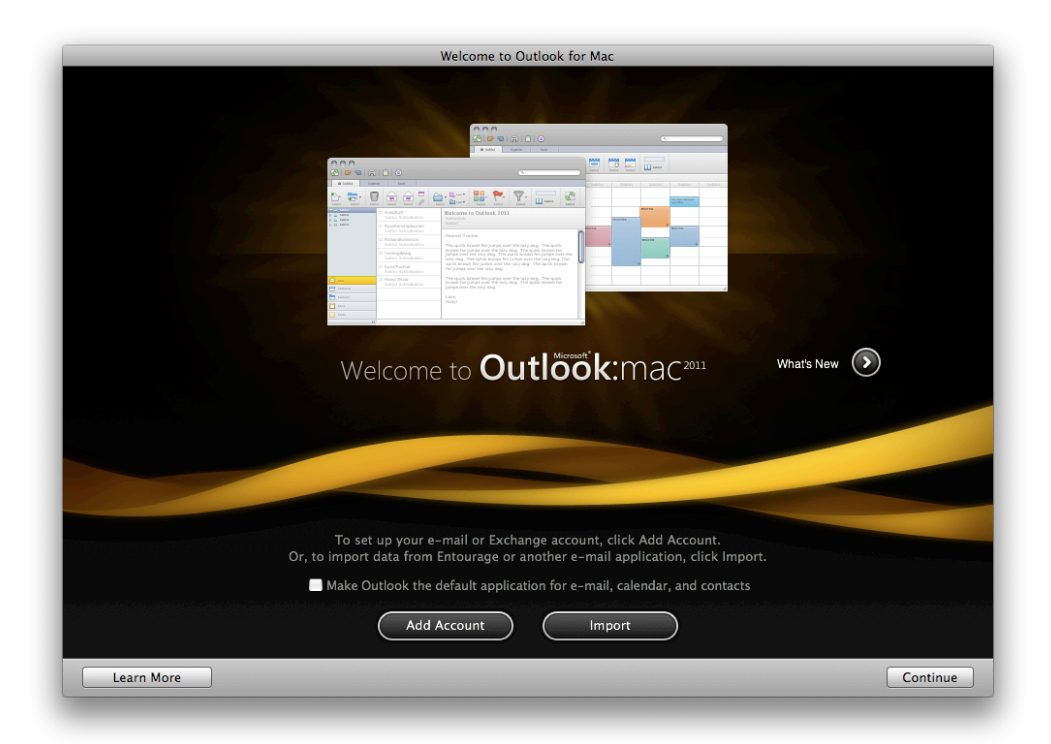

If you do not see the above screen or have previously configured your Outlook for IMAP, navigate to Tools (across the top of the screen), then Accounts...

🗯 Outlook File Edit View Message Format Tools Window Help 🐓

| Run Schedule<br>Send & Receive                         | •       |
|--------------------------------------------------------|---------|
| IMAP Folders                                           |         |
| Out of Office<br>Public Folders                        |         |
| Sync Services                                          |         |
| Rules<br>Mailing List Manager<br>Junk E-mail Protectio | r<br>on |
| Accounts                                               |         |

Select **Accounts...**, the below window will open.

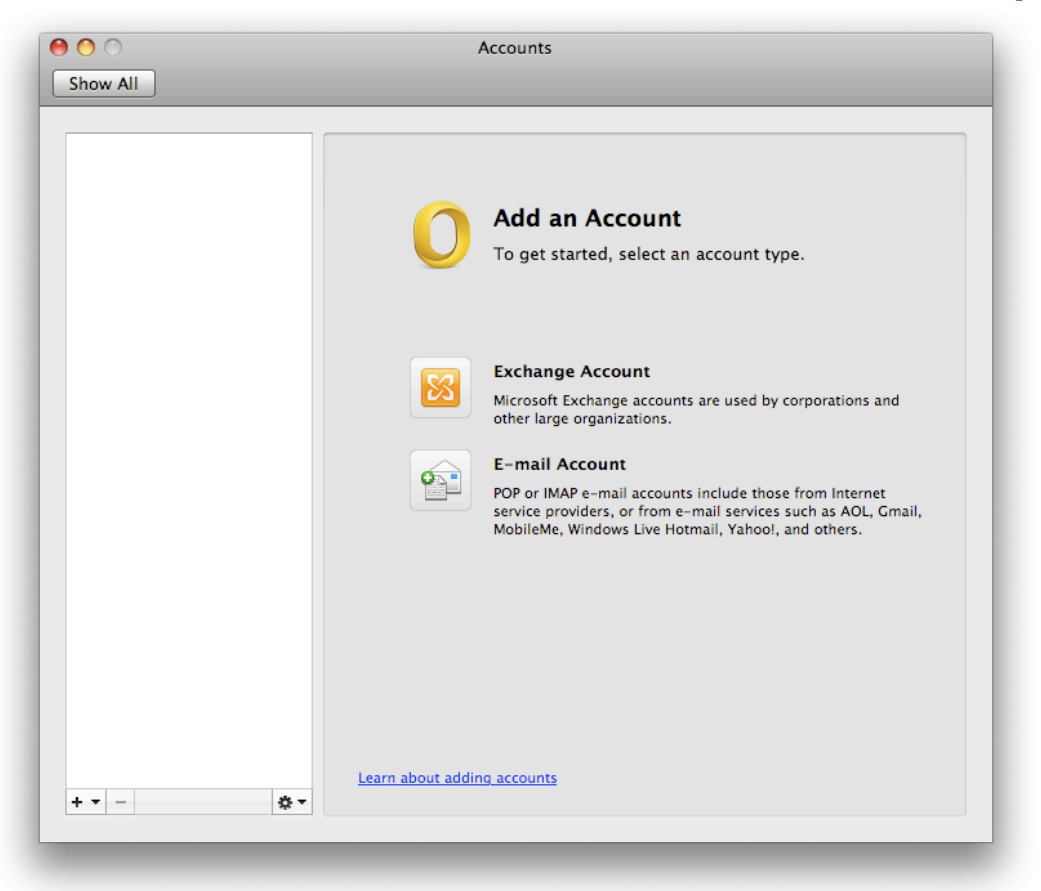

Select **Exchange Account** and make sure you are connected to the campus internet either by Ethernet cable or **UMB-Staff-Fac/UMB-Student**. If you have an **existing account**, press the **+** on the **bottom left** and select **Exchange**.

| Enter your Exchange account information. |                         |  |  |  |  |  |  |
|------------------------------------------|-------------------------|--|--|--|--|--|--|
| E-mail address:                          |                         |  |  |  |  |  |  |
| Authentication                           |                         |  |  |  |  |  |  |
| Method:                                  | User Name and Password  |  |  |  |  |  |  |
| User name:                               | DOMAIN\username         |  |  |  |  |  |  |
| Password:                                |                         |  |  |  |  |  |  |
|                                          | Configure automatically |  |  |  |  |  |  |
|                                          | Cancel Add Account      |  |  |  |  |  |  |

Enter your **full e-mail address**.

| E-mail address: | test.hd1@umb.edu        |
|-----------------|-------------------------|
| Authentication  |                         |
| Method:         | User Name and Password  |
| User name:      | test.hd1@umb.edu        |
| Password:       |                         |
|                 | Configure automatically |
|                 | Cancel Add Account      |

Make sure **Method** is set to **User Name and Password**. **User name must be your entire e-mail address**. Enter your **e-mail password**. Ensure **Configure Automatically** is **checked**. Click **Add Account**.

| Enter your Exchange account information. |                         |  |  |  |  |  |
|------------------------------------------|-------------------------|--|--|--|--|--|
| E-mail address:                          | test.hd1@umb.edu        |  |  |  |  |  |
| Authentication                           |                         |  |  |  |  |  |
| Method:                                  | User Name and Password  |  |  |  |  |  |
| User name:                               | Test Account            |  |  |  |  |  |
| Password:                                | •••••                   |  |  |  |  |  |
|                                          | Configure automatically |  |  |  |  |  |
| Detecting Exchange Server.               |                         |  |  |  |  |  |
| 3 M                                      | Cancel Add Account      |  |  |  |  |  |

The authentication process will begin and Outlook will be redirected to **autodiscover** in order to find the correct server for your e-mail address. You will see a **pop-up window** asking you to **allow access**. **Check** the box for **Always use my response for this server** and select **Allow**. You may see this window **multiple times** throughout the search for your server. Follow the same steps each time during initial setup.

| Outlook was<br>autodiscover<br>settings for<br>Do you want<br>your settings | Outlook was redirected to the server<br>autodiscover-s.outlook.com to get new<br>settings for your account test.hd1@umb.edu.<br>Do you want to allow this server to configure<br>your settings? |                                                                                              |                                       | settings for your account test.hd1@umb.edu<br>Do you want to allow this server to configur<br>your settings? |  |  |
|-----------------------------------------------------------------------------|----------------------------------------------------------------------------------------------------|----------------------------------------------------------------------------------------------|---------------------------------------|----------------------------------------------------------------------------------------------------|--|--|
| https://autodisc<br>autodiscover.xm                                         | cover-s.outlook.com/autodiscover,<br>nl                                                                                                    | 1                                                                                            |                                       | https://autodiscover-s.outiook.com/autodiscover/<br>autodiscover.xml                                         |  |  |
| Click Allow only<br>Exchange admin                                          | if you fully trust the source, or if y<br>histrator instructs you to.                                                                                                    | your                                                                                         |                                       | Click Allow only if you fully trust the source, or if your<br>Exchange administrator instructs you to.       |  |  |
| Always use                                                                  | e my response for this server                                                                                                    |                                                                                              |                                       |                                                                                                    |  |  |
|                                                                             | Deny                                                                                                    | Allow                                                                                        |                                       | Deny Allow                                                                                                   |  |  |
|                                                                             | Enter your Exch                                                                                                    | ange account info                                                                            | rmation.                              |                                                                                                    |  |  |
|                                                                             | Enter your Exch<br>E-mail address:                                                                                                    | ange account info<br>test.hd1@umb.edu                                                        | <b>rmation.</b>                       |                                                                                                    |  |  |
|                                                                             | Enter your Exch<br>E-mail address:<br>Authentication                                                                                                    | ange account info<br>test.hd1@umb.edu                                                        | rmation.                              |                                                                                                    |  |  |
|                                                                             | Enter your Exch<br>E-mail address:<br>Authentication<br>Method:                                                                                                    | ange account info<br>test.hd1@umb.edu<br>User Name and Pa                                    | rmation.<br>u                         | •                                                                                                    |  |  |
|                                                                             | Enter your Exch<br>E-mail address:<br>Authentication<br>Method:<br>User name:                                                                                                    | ange account info<br>test.hd1@umb.edu<br>User Name and Pa<br>Test Account                    | rmation.<br>u<br>assword              | ÷                                                                                                    |  |  |
|                                                                             | Enter your Exch<br>E-mail address:<br>Authentication<br>Method:<br>User name:<br>Password:                                                                                                    | ange account info<br>test.hd1@umb.edu<br>User Name and Pa<br>Test Account                    | rmation.<br>u<br>assword              | \$                                                                                                    |  |  |
|                                                                             | Enter your Exch<br>E-mail address:<br>Authentication<br>Method:<br>User name:<br>Password:                                                                                                    | ange account info<br>test.hd1@umb.edu<br>User Name and Pa<br>Test Account<br>Configure auton | rmation.<br>u<br>assword<br>natically | •                                                                                                    |  |  |

The authentication and setup process will complete and **your account** will appear in the **Account** box pictured below. In the **left panel**, it will appear with a **yellow circle** while the account is connecting with the server and populating your folders.

| 00                                                  | Accounts                                       |
|-----------------------------------------------------|------------------------------------------------|
| Show All                                            |                                                |
| Default Account<br><b>9 Umb</b><br>test.hd1@umb.edu | Umb<br>Exchange Account                        |
|                                                     | Account description: Umb                       |
|                                                     | Personal information                           |
|                                                     | Full name: IT Test HD1                         |
|                                                     | E-mail address: test.hd1@umb.edu               |
|                                                     | Authentication                                 |
|                                                     | Method: User Name and Password                 |
|                                                     | User name: test.hd1@umb.edu                    |
|                                                     | Password:                                      |
|                                                     |                                                |
|                                                     | Learn about Exchange account settings Advanced |
| + •   -   ¢                                         |                                                |

Your **Outlook profile** will open **behind** the **Accounts** window (**pictured above**) and begin making a connection with the server. You can **exit the Accounts page** by **clicking** the **red circle** in its upper left corner. If you were to reopen **Tools**, **Accounts...** you would see your account listed with a **green circle** indicating the account connection was **successful**.

| 000                                                                                                    |       | Inbox • Umb                                     |                 |                   |           |                |                   | $\Box$              |
|----------------------------------------------------------------------------------------------------|-------|-------------------------------------------------|-----------------|-------------------|-----------|----------------|-------------------|---------------------|
|                                                                                                    |       | 2                                               |                 |                   |           | Q Search       | This Folder       |                     |
| Home Organize                                                                                                    | Tool  | s                                               |                 |                   |           |                |                   | ^                   |
| E-mail New Delete                                                                                                    | Reply | Reply All Forward Attachment                    | Move Junk *     | Unread Categorize | Follow Up | Find a Contact | Send/Receiv       | e                   |
| ► 🖄 Inbox                                                                                                    | 3     | Arrange By: Conversations ‡                     | Newest on Top * |                   |           |                |                   |                     |
| Drafts                                                                                                    |       | ▼ YESTERDAY                                     | 3               |                   |           |                |                   |                     |
| Sent Items                                                                                                    | (1)   | test for Lion and Outlook<br>Alison E. Murray   | Yesterday       |                   |           |                |                   |                     |
| Tservicedesk                                                                                                    |       | test for university databas<br>Alison E. Murray | e Yesterday     |                   |           |                |                   |                     |
| <ul> <li>Quarantine</li> <li>■ RSS Feeds</li> <li>■ Sent Messages</li> <li>▶ ■ Sync Issues</li> <li>₩ Junk E-mail</li> <li>▶ SMART FOLDERS</li> </ul> | 50    | i test for apple mail Alison E. Murray          | Yesterday       |                   |           |                |                   |                     |
| Mail                                                                                                    |       |                                                 |                 |                   |           |                |                   |                     |
| Contacts                                                                                                    |       |                                                 |                 |                   |           |                |                   |                     |
| Tasks                                                                                                    |       |                                                 |                 |                   |           |                |                   |                     |
| Notes                                                                                                    |       |                                                 |                 |                   |           |                |                   |                     |
|                                                                                                    |       | 3 items 3 unread                                |                 |                   | _         | This fold      | er is up to date. | Sconnected to "Umb" |
|                                                                                                    |       |                                                 |                 |                   |           |                |                   |                     |